# 2020 Employee's Withholding Certificate

WHAT YOU NEED TO KNOW

The new form is very different from previous versions, reflecting the federal tax law changes that took place in 2018. According to the IRS, the newly designed form will provide better accuracy in withholding. So, while employees hired before 2020 are not required to complete the new Form W-4, the IRS strongly encourages all individuals to do so.

The form is available at <u>https://www.irs.gov/pub/irs-pdf/fw4.pdf</u> or from the UR Payroll Website at <u>https://controller.richmond.edu/forms/index.html</u>

When completing the W-4 on Banner Self-Service, you will need to refer to the actual IRS form, so be sure to have it available for reference.

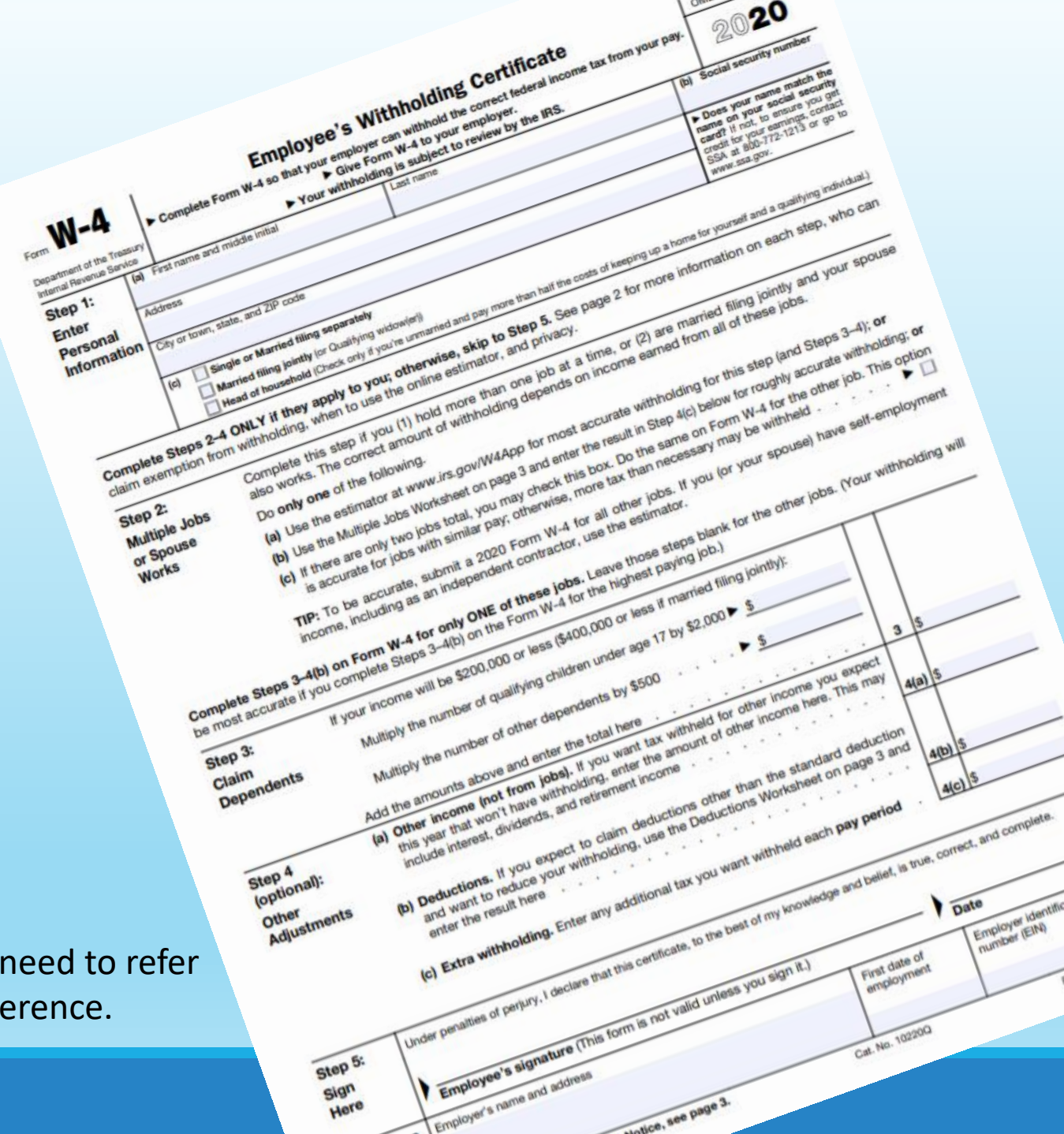

Changes to the Form W-4 include:

- Elimination of allowances
- A new marital status for "Head of Household."
- Optional lines are included to consider "Additions to Income" and "Deductions."

## What will I need to complete the new 2020 Form W-4?

A Recent Paystub (available on BannerWeb)

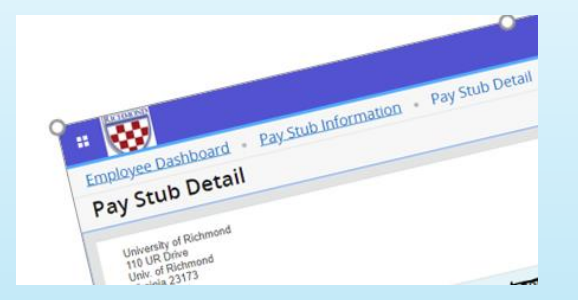

Your Previous Year's Tax Return

| Department of the Treasury-Internal Revenue Service                                                                                                    | е <sup>(99)</sup> 20 <b>18</b> <sub>омв №. 1545-007</sub> | 4 IRS Use Only-                                          | -Do not write or staple in this space. |  |
|----------------------------------------------------------------------------------------------------|-----------------------------------------------------------|----------------------------------------------------------|----------------------------------------|--|
| Filing status: Single Married filing jointly Married filing separately Head of household Qualifying widow(er)                                                                                                    |                                                           |                                                          |                                        |  |
| Your first name and initial                                                                                                    | Last name                                                 |                                                          | Your social security number            |  |
|                                                                                                    |                                                           |                                                          |                                        |  |
| Your standard deduction: Someone can claim you as a dependent Vou were born before January 2, 1954 Vou are blind                                                                                                    |                                                           |                                                          |                                        |  |
| If joint return, spouse's first name and initial                                                                                                    | Last name                                                 |                                                          | Spouse's social security number        |  |
| Spouse standard deduction: Someone can claim your spouse as a dependent Spouse was born before January 2, 1954 Full-year health care coverage or exempt (see inst.)   Spouse is blind Spouse itemizes on a separate return or you were dual-status alien or exempt (see inst.) |                                                           |                                                          |                                        |  |
| Home address (number and street). If you have a P.O. box, see instructions. Apt. no.                                                                                                    |                                                           | Presidential Election Campaign<br>(see inst.) You Spouse |                                        |  |
| City, town or post office, state, and ZIP code. If you have a foreign address, attach Schedule 6.                                                                                                    |                                                           |                                                          |                                        |  |
| Dependents (see instructions):                                                                                                    | (2) Social security number (3) Relationship from          | and the                                                  | 1 59                                   |  |

Information About Other Income (i.e. interest, dividends,...)

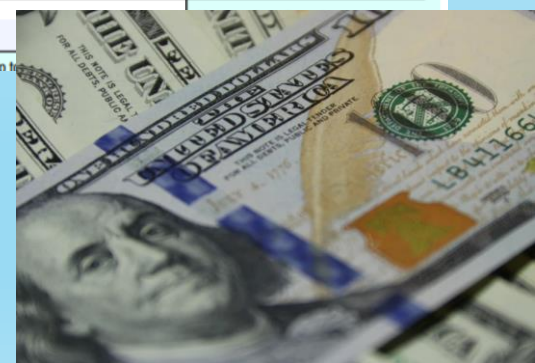

## Completing the W-4 on BannerWeb Employee Self Service

After logging into BannerWeb, select Employee and then Employee Self-Service

Select Taxes

| Personal Informa                                                               | tion Employee Web for Finance                                                        |
|--------------------------------------------------------------------------------|--------------------------------------------------------------------------------------|
| Search                                                                         | Go                                                                                   |
|                                                                                |                                                                                      |
| Employee Self-                                                                 | Service<br>My Profile, My Team, Full Leave Balance Information,                      |
| Employee Self-<br>Employee Dashboard:<br>2019 Open Enro<br>November 4 - Novemb | Service<br>My Profile, My Team, Full Leave Balance Information,<br>Dilment<br>Per 15 |

| Employee Dashboard          |               |                         |
|-----------------------------|---------------|-------------------------|
| Condrey, Sharon R.          |               | Leave Balances as c     |
| My Profile                  |               | Vacation in days        |
| My Team                     |               | Staff Parental Leave ii |
|                             |               |                         |
| Pay Information             |               |                         |
| Latest Pay Stub: 11/01/2019 | All Pay Stubs | <u>Direct De</u>        |
| Earnings                    |               |                         |
| Benefits                    |               |                         |
| Taxes                       |               |                         |

You may have to scroll down the screen to view the tax information. Select W-4 Employee Withholding Allowance Certificate .

| Taxes                                                                                                    |                                                                                                    |
|----------------------------------------------------------------------------------------------------|----------------------------------------------------------------------------------------------------|
| Federal Witholding Tax<br>Filing Status: Married<br>Status: Active<br>Number of Allowances: 1<br>Additional Withholding Amount: 600.00<br>Dependent Amount:<br>Other Income:<br>Deductions:<br>Virginia State Witholding Tax<br>Status: Active<br>#Exempt: 1<br>Additional Withholding Amount: | W-4 Employee's Withholding Allowance Certificate<br>Electronic Regulatory Consent<br>1095-C Employer Provided Health Insurance Offer and Coverage Statement |

The W-4 Screen will display your current W-4 federal tax withholding selections.

Select Update if you wish to make changes.

| W-4 Tax Exemptions/Allowances                                                                         |                                       |  |  |  |
|----------------------------------------------------------------------------------------------------|---------------------------------------|--|--|--|
| ${igoplus}$ Your W-4 information determines the amount of Federal Tax that is withheld from your pay. |                                       |  |  |  |
| Federal Witholding Tax                                                                                |                                       |  |  |  |
| As of Date:                                                                                           | Dec 10, 2019                          |  |  |  |
| Name:                                                                                                 |                                       |  |  |  |
| Address:                                                                                              |                                       |  |  |  |
| Last Name differs from SSN card: No                                                                   |                                       |  |  |  |
| Deduction Status:                                                                                     | Active                                |  |  |  |
| Start Date:                                                                                           | Apr 24, 1990                          |  |  |  |
| End Date:                                                                                             |                                       |  |  |  |
| Filing Status:                                                                                        | Married                               |  |  |  |
| Number of Allowances:                                                                                 | 1                                     |  |  |  |
| Additional Withholding Amount:                                                                        |                                       |  |  |  |
| Note: Additional amount, if any, you want withheld from each paycheck.                                |                                       |  |  |  |
| Print                                                                                                 |                                       |  |  |  |
|                                                                                                    | History   <mark>Update</mark>   Conti |  |  |  |

## **Updating W-4 Information**

If you are a non-resident (such as a J1 and F1 visa holder) you should not update the form W-4 using Employee Self-Service. Contact the Office of International Taxation at dslough@richmond.edu.

Update W-4 Information

Inter your desired changes and click the Submit Changes button. Please realize that by clicking the Submit Changes button, you are under penalty of perjury if the information submitted is not true and valid. Specific instructions for completing form W4 can be found at http://www.irs.gov/pub/irs-pdf/fw4.pdf

• If you are a non-resident alien (NRA), your status should only be updated by the Office of International Taxation; please contact that office at 287-6007 if you have any questions.

\* - indicates a required field.

Federal Witholding Tax Deduction Effective as of:

If your last name differs from that shown on your Social Security Card, check here. Note: See Form W-4 instructions.

Effective Date of Change MM/DD/YYYY:\* Note: Effective Date must be after Feb 29, 2020 the date you were last paid.

Deduction Status:\*

Active 🔻

I claim exemption from withholding for the tax year specified, and I certify that I meet both of the following conditions for exemption.

\* Last year I had no tax liability and

\* This year I expect to have no tax liability.

If you meet both conditions, select "Exempt" in Deduction Status field.

**Deduction Effective as of** shows the current date and the information displays the current W-4 selections.

**Effective Date of change** will default to the current date. You may change the date to the first day of the current pay period.

**Deduction Status-** Select the drop down menu to see the choices of Active or Exempt. You should only select exempt if both of the conditions apply to you.

### Update W4 Information, cont.

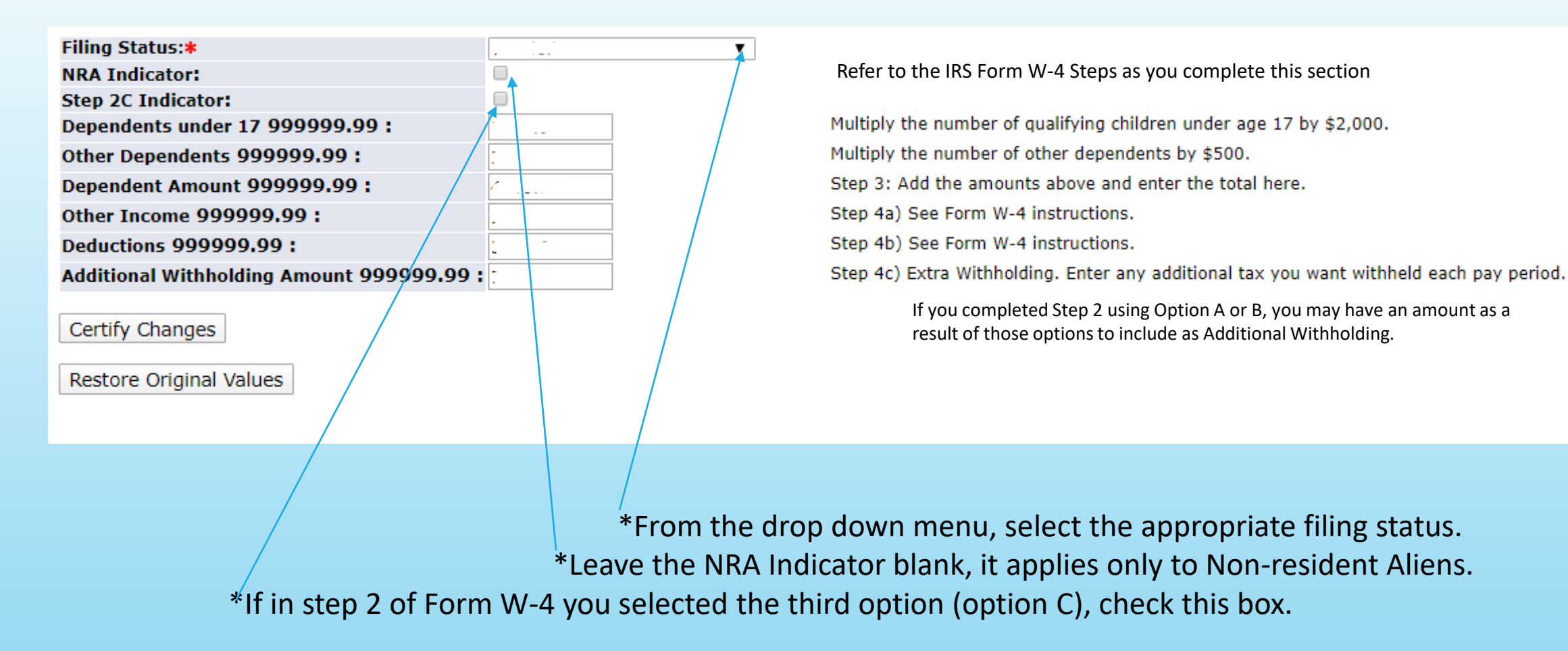

Please read all of the instructions to the right of the remaining fields carefully as you finalize updating your W-4 information. Refer to IRS Form W-4 and its instructions for additional information.

You are almost done! All that is left is to certify your changes. Review your information carefully and then click on the "certify changes" box at the bottom of the page.

You will be prompted to respond to a penalties of perjury statement.

Under penalties of perjury, I declare that I have examined this certificate and to the best of my knowledge and belief, it is true, correct, and complete.

A confirmation of the update is displayed.

#### Tax Update Confirmation

The updates you requested were successfully processed.

Tax updates are processed immediately but are subject to review by the Benefits Administrator or Payroll Office.

OK

Cancel

If you have questions about the instructions, please contact the Payroll Office; however, if you have questions about how you should complete the form, the Payroll Office cannot offer individual tax advice. For additional assistance, refer to the IRS sites below or consult a tax professional.

IRS FAQs <u>https://www.irs.gov/newsroom/faqs-on-the-2020-form-w-4</u> IRS Tax Withholding Estimator <u>https://apps.irs.gov/app/tax-withholding-estimator</u> The IRS telephone number is 1-800-829-1040, and they are available from 7 a.m. – 7 p.m. Monday thru Friday.